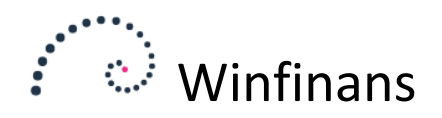

## Åbning af lager

Ved start af et tomt regnskab kan der lægges en lagerbeholdning ind som lageroptælling. Inden lageroptællingen skal varerne på lageret oprettes. Kun varer der er oprettet som lagerførte, indgår i lageroptællingen.

Der oprettes et regnskabsår før det første aktuelle regnskabsår. Dette kan bruges både til at lægge en åbning af regnskabet og en åbning af lageret ind.

Lageret åbnes fra statistikken:

| Salg<br>Køb<br>Lager<br>Rediger lager<br>Lagerregulering<br>På lager/ordrer<br>Statistik<br>Regnskab<br>Debitor/kreditor<br>Kostcentre/projekt<br>Adresser | Menu 🧭 🗙           |   |
|----------------------------------------------------------------------------------------------------|--------------------|---|
| Køb<br>Lager<br>Rediger lager<br>Lagerregulering<br>På lager/ordrer<br>Statistik<br>Regnskab<br>Debitor/kreditor<br>Kostcentre/projekt<br>Adresser         | Salg               |   |
| Lager<br>Rediger lager<br>Lagerregulering<br>På lager/ordrer<br>Statistik<br>Regnskab<br>Debitor/kreditor<br>Kostcentre/projekt<br>Adresser                | Køb                |   |
| Rediger lager<br>Lagerregulering<br>På lager/ordrer<br>Statistik<br>Regnskab<br>Debitor/kreditor<br>Kostcentre/projekt<br>Adresser                         | Lager              |   |
| Lagerregulering<br>På lager/ordrer<br>Statistik<br>Regnskab<br>Debitor/kreditor<br>Kostcentre/projekt<br>Adresser                                          | Rediger lager      |   |
| På lager/ordrer<br>Statistik<br>Regnskab<br>Debitor/kreditor<br>Kostcentre/projekt<br>Adresser                                                             | Lagerregulering    |   |
| Statistik<br>Regnskab<br>Debitor/kreditor<br>Kostcentre/projekt<br>Adresser                                                                                | På lager/ordrer    |   |
| Regnskab<br>Debitor/kreditor<br>Kostcentre/projekt<br>Adresser                                                                                             | Statistik          |   |
| Debitor/kreditor<br>Kostcentre/projekt<br>Adresser                                                                                                    | Regnskab           |   |
| Kostcentre/projekt<br>Adresser                                                                                                    | Debitor/kreditor   |   |
| Adresser                                                                                                    | Kostcentre/projekt |   |
|                                                                                                    | Adresser           | 0 |
|                                                                                                    |                    |   |
|                                                                                                    |                    |   |
|                                                                                                    |                    |   |

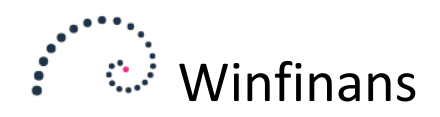

Her vælges det tomme regnskabsår før det år hvori der startes og fanen "Justering" åbnes:

| Regnskabsår   | Fra periode   | Til periode Lager    |        |          |
|---------------|---------------|----------------------|--------|----------|
| 2015 $\sim$   | 15-January 🗸  | 15-Decembe 🗸         | $\sim$ |          |
|               |               |                      |        |          |
| Nummer        | Beskrivelse   | Gruppe               |        |          |
|               |               |                      | $\sim$ |          |
|               |               |                      |        |          |
| Varer antal 2 | Beløb Grupper | Konti Lageroptælling |        |          |
|               |               |                      |        |          |
| Nummer        | -             | Description          | Primo  | Til dato |

Der oprettes en tom optællingsliste der indeholder alle varer:

| 2 | <ul> <li>Tilføj varer med bevægelse og udfyld med ultimo beholdning</li> <li>Tilføj alle varer og fyld ud med blanke</li> <li>Nedlæg optællingsliste</li> <li>Hent siste kostpris</li> </ul> |
|---|----------------------------------------------------------------------------------------------------|
|   | Dan optillingsliste Cancel                                                                                                    |
|   | Lager Dan optællingsliste Beregn status Importer lageroptælling                                                                                                    |

Hvis der arbejdes med flere lagre skal du være opmærksom på at der dannes en linie for hvert lager. Du kan optælle ét lager ad gangen ved at vælge lageret her:

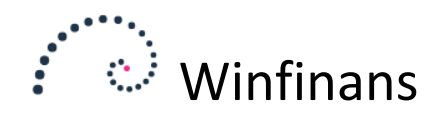

| Regnskabsår<br>2017 | Fra periode<br>V 17-January V | Til periode Lager<br>17-Decembe × 100 Lager hovedbygr ×                                        |       |          |                |              |          | 51     | latis | ιĸ                                                                                                    |
|---------------------|-------------------------------|------------------------------------------------------------------------------------------------|-------|----------|----------------|--------------|----------|--------|-------|----------------------------------------------------------------------------------------------------|
| Nummer              | Beskrivelse                   | Gruppe                                                                                         |       |          |                |              |          |        |       |                                                                                                    |
|                     |                               | ~ P <                                                                                          | 3.    |          |                |              |          |        |       |                                                                                                    |
| Varer antal 2       | Beløb Grupper                 | Konti Lageroptælling                                                                           |       |          | Sorter efter p | osition Alle | ~        | Top 50 | 00    | ~                                                                                                    |
| Nummer              | -                             | Description                                                                                    | Primo | Til dato | Beholdning     | Kostpris     | Ny værdi | -      | -     |                                                                                                    |
| 10100               |                               | Skrivebord 80 x 140 bøgelaminat xxxxx                                                          |       |          |                | 800,00       |          | 100    | L37   |                                                                                                    |
| 10200               |                               | Skab 40 x 80 x 215 bøgelaminat                                                                 |       |          |                | 1.950,00     |          | 100    | 123   |                                                                                                    |
| 10900               | Ыå                            | Skriveunderlag, forskellige farver                                                             |       |          |                | 20,00        |          | 100    |       |                                                                                                    |
| 10900               | grøn                          | Skriveunderlag, forskellige farver                                                             |       |          |                | 20,00        |          | 100    |       |                                                                                                    |
| 10900               | sort                          | Skriveunderlag, forskellige farver                                                             |       |          |                | 20,00        |          | 100    |       |                                                                                                    |
| 12455               |                               | Fadølsanlæg med 2 haner                                                                        |       |          |                | 1.125,00     |          | 100    |       |                                                                                                    |
| 12700               |                               | Et næsten helt nyt ur                                                                          |       |          |                | 135,00       |          | 100    |       |                                                                                                    |
| 20100               |                               | Brugt spisestue egetræ fra 1937, Bord, 8 stole<br>samt vetrineskab med plads til en masse glas |       |          |                | 8.400,00     |          | 100    | L45   |                                                                                                    |
| 40100               |                               | Maling med punktafgift                                                                         |       |          |                | 184,00       |          | 100    |       |                                                                                                    |
| <u>60100</u>        |                               | Skæve bordben                                                                                  |       |          |                | 140,00       |          | 100    |       |                                                                                                    |
| 60200               |                               | Sædebetræk grønt                                                                               |       |          |                | 45,15        |          | 100    |       |                                                                                                    |
|                     |                               |                                                                                                |       |          |                |              |          |        |       | and the second second s |

Prisen hentes fra sidste kostpris på lagerkortet. Hvis der ikke findes en sidste kostpris anvendes fast kostpris.

Beholdningerne kan indtastes manuelt, eller importeres fra Fx et excel-ark:

|              | 00100           | 00100011010   | ge                      |    |
|--------------|-----------------|---------------|-------------------------|----|
| 90120        |                 | Påhængsmot    | or                      |    |
| <u>90130</u> |                 | Skabselemer   | t                       |    |
| Lager Dan    | optællingsliste | Beregn status | Importer lageroptælling | C. |
|              |                 |               |                         |    |

Når beholdningerne og evt. prisændringer er tastet ind, opdateres årets status med de optalte beholdninger:

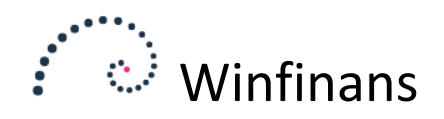

| Regrandusar   | Fra periode         | Til periode        | Lager                                |       |          |                 |             |
|---------------|---------------------|--------------------|--------------------------------------|-------|----------|-----------------|-------------|
| 2017 ~        | 17-January 🗸        | 17-Decembe 🗸       | 100 Lager hovedbygr $\smallsetminus$ |       |          |                 |             |
| Nummer        | Beskrivelse         | Gruppe             |                                      |       |          |                 |             |
|               |                     |                    | Y                                    |       |          |                 |             |
| Varer antal 2 | Beløb Grupper       | Konti Lageropt     | ælling                               |       |          | Sorter efter po | sition Alle |
| Nummer        | -                   |                    | Description                          | Primo | Til dato | Beholdning      | Kostpris    |
| 10100         |                     | Skrivebord 8       | 0 x 140 bøgelaminat xxxxx            |       |          | 4               | 800,00      |
| 10200         |                     | Skab 40 x 80       | ) x 215 bøgelaminat                  |       |          |                 | 1.950,00    |
| 10900         | ыŝ                  | Skriveunder        | an forskelline fanver                |       |          | 7               | 20,00       |
| 0900          |                     |                    |                                      |       |          |                 | 20,00       |
| 10900 Brug    | g optalt beholdnin  | g som status. Ikke | optalte varer sættes til 0           |       |          | 23              | 20,00       |
| 12455 OBrug   | g optalt beholdning | g som status. Ikke | optalte varer sættes til ultimo åre  | et    |          |                 | 1.125,00    |
| 12700 O Inge  | en lageroptælling.  | Anvend ultimo sor  | n status.                            |       |          |                 | 135,00      |
| 20100 O Nuls  | stil status         |                    |                                      |       |          | 45              | 8.400,00    |
| 40100         |                     |                    |                                      |       |          |                 | 184,00      |
| 50100         |                     | Dan                | status Cancel                        |       |          |                 | 140,00      |
| 50200         |                     |                    |                                      |       |          |                 | 45,15       |
|               |                     |                    |                                      |       |          |                 | 789.00      |

Status er afslutningen af regnskabsåret. Dette gør det muligt at fastholde lagerværdien mens lageroptællingen foregår. Når der trykkes "Dan status" opdateres beholdningerne i det optalte år med de optalte værdier:

| Regnskabsår<br>2017 - | Fra periode         Til periode         Lager           ✓         17-January         ✓         17-Decembt         ✓         100 Lager hovedbyg | h ~   |          |      |           |            |                   |          | οιαιιστικ |
|-----------------------|----------------------------------------------------------------------------------------------------|-------|----------|------|-----------|------------|-------------------|----------|-----------|
| Nummer                | Beskrivelse Gruppe                                                                                                    | ✓ ₽.  | <u>s</u> |      |           |            |                   |          |           |
| Varer antal 2         | Beløb Grupper Konti Lageroptælling                                                                                                    |       |          |      |           | Sorter eff | ter position Alle | ~        | Top 500   |
| Nummer                | -                                                                                                    | Primo | Solgt    | Købt | Justering | Prod.      | Anvendt           | Til dato | Status    |
| 10100                 | Skrivebord 80 x 140 bøgelaminat xxxxx                                                                                                    | 0,00  | 0,00     | 0,00 | 0,00      | 0,00       | 0,00              | 0,00     | 4,00      |
| 10200                 | Skab 40 x 80 x 215 bøgelaminat                                                                                                    | 0,00  | 0,00     | 0,00 | 0,00      | 0,00       | 0,00              | 0,00     | 36,00     |
| 10900                 | Skriveunderlag, forskellige farver                                                                                                    | 0,00  | 0,00     | 0,00 | 0,00      | 0,00       | 0,00              | 0,00     | 30,00     |
| 12455                 | Fadølsanlæg med 2 haner                                                                                                    | 0,00  | 0,00     | 0,00 | 0,00      | 0,00       | 0,00              | 0,00     | Ē         |
| 12700                 | Et næsten helt nyt ur                                                                                                    | 0,00  | 0,00     | 0,00 | 0,00      | 0,00       | 0,00              | 0,00     |           |
| 20100                 | Brugt spisestue egetræ fra 1937, Bord, 8 stole<br>samt vetrineskab med plads til en masse glas                                                 | 0,00  | 0,00     | 0,00 | 0,00      | 0,00       | 0,00              | 0,00     | 45,00     |
| <u>40100</u>          | Maling med punktafgift                                                                                                    | 0,00  | 0,00     | 0,00 | 0,00      | 0,00       | 0,00              | 0,00     |           |
| 50100                 | Skæve bordben                                                                                                    | 0,00  | 0,00     | 0,00 | 0,00      | 0,00       | 0,00              | 0,00     | Ē         |
| 50200                 | Sædebetræk grønt                                                                                                    | 0,00  | 0,00     | 0,00 | 0,00      | 0,00       | 0,00              | 0,00     |           |

Først herefter kan beholdningen anvendes som primo for næste år:

Du skifter herefter regnskabsåret til det næste år:

|                                                                                                    |                 | Winfinans                                                    |
|----------------------------------------------------------------------------------------------------|-----------------|--------------------------------------------------------------|
| Regnskabsår     Fra periode     Til periode     Lager       2018     V     18-January     V     18-December     100 Lager hovedbygr       Nummer     Beskrivelse     Gruppe |                 | Statisi                                                      |
| Varer antal 2 <u>Beløb Grupper Konti Lageroptælling</u><br>Nummer - Primo Solgt Købt                                                                                        | Justering Prod. | Sorter efter position Alle V Top 500 Anvendt Til dato Status |
|                                                                                                    |                 |                                                              |
| Hent primo Beregn året                                                                                                    |                 |                                                              |

Når du trykker på "Hent primo" opdateres primobeholdningen i det nye år. Samtidigt genberegnes statistik for det pågældende år, således at den nye primobeholdning indgår.

| Regnskabsår i<br>2016 - V | Fra periode<br>16-January 🗸 🗸 | Til periode<br>16-Decemb∈ ∨    | Lager<br>100 Lager hovedbygi 🗸             |                          |       |          |                |              | 5          |
|---------------------------|-------------------------------|--------------------------------|--------------------------------------------|--------------------------|-------|----------|----------------|--------------|------------|
| Nummer                    | Beskrivelse                   | Gruppe                         | ~                                          | P 🛃                      |       |          |                |              |            |
| Varer antal 2             | Beløb Grupper                 | Konti Lageropta                | ælling                                     |                          |       |          | Sorter efter p | osition Alle | Top        |
| Nummer                    | -                             |                                | Description                                | 1                        | Primo | Til dato | Beholdning     | Kostpris     | Ny værdi - |
| 10100                     |                               | Skrivebord 8                   | 0 x 140 bøgelaminat xxxx                   | x                        |       |          | 4              | 2.000,00     | 100        |
| 10200                     |                               | Skab 40 x 80                   | x 215 bøgelaminat                          |                          |       |          | 36             | 1.950,00     | 100        |
| 10900                     |                               | Skriveunderla                  | ag, forskellige farver                     |                          |       |          | 30             | 20,00        | 100        |
| 20100                     |                               | Brugt spisest<br>med plads til | ue egetræ fra 1937, Bord,<br>en masse glas | 8 stole samt vetrineskab |       |          | 45             | 8.400,00     | 100        |
|                           |                               |                                |                                            |                          |       |          |                |              |            |
|                           |                               |                                |                                            |                          |       |          |                |              |            |

Denne operation kan foretages flere gange. Du kan derfor godt lægge åbningstal ind efter at der er arbejdet i det nye år. Hvis du finder fejl i optællingen kan du gå tilbage til sidste år. Rette optællingen og opdatere status og primo igen.

Hvis du arbejder med et meget stort, lager hvor der er beholdning på få varer, er det måske nemmere at hente beholdninger på denne måde:

Du står under fanen "Justering". I stedet for at danne en optællingsliste åbnes Lageret med denne knap:

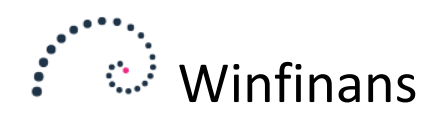

| 99131     Møtrik       99140     Monteringsbeslag bordben       |
|-----------------------------------------------------------------|
| 99140 Monteringsbeslag bordben                                  |
|                                                                 |
| Til kladde Vis lageroptælling                                   |
|                                                                 |
|                                                                 |
| Lager Dan optællingsliste Beregn status Importer lageroptælling |

Dette viser en oversigt over lageret. Du kan indtaste beholdningerne her og trykke "Til kladde"

| Vare    | nr. Tekst         | Vare   | gruppe Prisgruppe Lager<br>V V 100 Lager hovedbygr V                                        |          |
|---------|-------------------|--------|---------------------------------------------------------------------------------------------|----------|
| Items   | <u>Styles</u>     |        |                                                                                             | Top 500  |
| Antal   | Nummer            |        | Beskrivelse                                                                                 | På lager |
| 4       | <u>10100</u>      | stk    | Skrivebord 80 x 140 bøgelaminat xxxxx                                                       | 994,00   |
|         | <u>10200</u>      | stk    | Skab 40 x 80 x 215 bøgelaminat                                                              | 73,00    |
| 6       | <u>10900</u>      |        | Skriveunderlag, forskellige farver                                                          | 10,00    |
|         | 12455             |        | Fadølsanlæg med 2 haner                                                                     | 29,00    |
|         | <u>12700</u>      |        | Et næsten helt nyt ur                                                                       | 15,00    |
| 5       | 20100             | stk    | Brugt spisestue egetræ fra 1937, Bord, 8 stole samt vetrineskab med plads til en masse glas | 13,00    |
|         | 30100             |        | Kaffemaskine, serien                                                                        | 0,00     |
|         | 40100             |        | Maling med punktafgift                                                                      | -4,00    |
|         | <u>60100</u>      |        | Skæve bordben                                                                               | 10,00    |
|         | <u>60200</u>      |        | Sædebetræk grønt                                                                            | 10,00    |
|         | 60300             |        | Smart stol                                                                                  | 15,00    |
|         | 71000             | Stk    | Bilradio, heftig sag                                                                        | 900,00   |
|         | 78750             | stk    | Walkie                                                                                      | 4,00     |
|         | 90100             |        | Bordplade 80 x 140 bøgelaminat                                                              | 73,00    |
|         |                   |        |                                                                                             | 1        |
| Til kla | idde Vis lageropt | ælling | Menu                                                                                        |          |

De indtastede varer vil herefter komme frem på optællingslisten. Hvis varerne allerede er på listen vil de blive rettet.

| Regnskabsår Fra<br>2016 V 1 | a periode Til<br>6-January 🗸 1 | periode Lage<br>6-Decemb∈ ∨ 100 | Lager hovedbygi ∨    |                                                      |       |           |                |              |          | S      | tatis | tik |
|-----------------------------|--------------------------------|---------------------------------|----------------------|------------------------------------------------------|-------|-----------|----------------|--------------|----------|--------|-------|-----|
| Nummer                      | Beskrivelse                    | Gruppe                          | V                    |                                                      |       |           | Sortor offer o | veition Alle | ~        | Top 50 | 00    | ~   |
|                             |                                | <u>Rond</u>                     | Justering            |                                                      |       |           |                |              | N. 15    |        |       |     |
| Nummer                      | -                              |                                 |                      | Description                                          | Primo | i il dato | Benoldning     | Kostpris     | Ny værdi | -      | -     |     |
| 10100                       |                                | Skrivebord 80 x 1               | 40 bøgelaminat xxxx  | x                                                    |       |           | 4              | 2.000,00     |          | 100    | L37   |     |
| 10200                       |                                | Skab 40 x 80 x 2                | 15 bøgelaminat       |                                                      |       |           | 2              | 1.950,00     |          | 100    | 123   |     |
| 10900                       |                                | Skriveunderlag, f               | orskellige farver    |                                                      |       |           | 6              | 20,00        |          | 100    |       |     |
| 20100                       |                                | Brugt spisestue e               | getræ fra 1937, Bord | 8 stole samt vetrineskab med plads til en masse glas |       |           | 5              | 8.400,00     |          | 100    | L45   |     |
|                             |                                |                                 |                      |                                                      |       |           |                |              |          |        |       |     |

Hvis du opretter nye varer under optællingen vil de ikke være på den liste du allerede har dannet. Du kan i dette tilfælde få varerne med på denne måde.